# TwinCAT3 Speech 机器语音

- 作者:刘君利
- 职务:华北区 技术工程师
- 邮箱: junli.liu@beckhoff.com.cn
- 日期: 2021-12-03

### 摘 要:

TwinCAT3 Speech 可以识别语音输入,并进行语音输出。通过语音输入,识别控制指令,控制器控制指令执行相应动作,并通过语音输出,通知相关人员设备的状态。

### 附件:

| 序 号 | 文件名                      | 备注         |
|-----|--------------------------|------------|
| 1   | TF4500_TC3_Speech_EN.PDF | 机器语音介绍操作文档 |
|     |                          |            |
|     |                          |            |
|     |                          |            |

#### 历史版本:

### 免责声明:

我们已对本文档描述的内容做测试。但是差错在所难免,无法保证绝对正确并完全满足您的 使用需求。本文档的内容可能随时更新,如有改动,恕不事先通知,也欢迎您提出改进建议。

### 参考信息:

# TF4500\_TC3\_Speech\_EN.PDF https://www.beckhoff.com/en-en/support/download-finder/technical-documentations/

# 目 录

| 1. | 概述            |                                             | 3  |
|----|---------------|---------------------------------------------|----|
| 2. | 系统需求          | 求                                           | 3  |
|    | 2.1. 7        | TF4500 安装                                   |    |
| 3. | 技术说明          | 明                                           | 4  |
|    | 3.1.          | 系统架构                                        | 4  |
|    | 3.2. T        | 可用的语言                                       | 4  |
| 4. | 用户界面          | 面                                           | 6  |
|    | 4.1. 4        | 软硬件版本                                       | 6  |
|    | 4.2.          | 界面介绍                                        | 6  |
| 5. | 配置 Sp         | eech Input (ASR)                            |    |
| 6. | 配置 Sp         | eech Output (TTS)                           | 14 |
| 7. | <b>PLC</b> 编程 | 呈及测试                                        | 19 |
|    | 7.1. J        | 功能块                                         | 19 |
|    | 7.2.          | 例程测试                                        | 23 |
|    | 7.2           | 2.1. FB_SpeechRecognition 和 FB_TextToSpeech |    |
|    | 7.2           | 2.2. FB_Play                                |    |
|    | 7.2           | 2.3. FB_SetRuleState                        |    |

# 1. 概述

机器语音与机器学习,机器视觉并称人工智能三大领域。

TwinCAT3 Speech 可以通过语音输入和输出实现人机交互,与 TwinCAT 的交互可以通过不同的语言实现,可以用在跨行业的多种应用里,机械工程到楼宇自动化

TwinCAT Speech 提供如下功能

- 通过基于 pc 的控制器的音频输出进行通信(带有扬声器、耳机等的声卡)
- Microsoft SAPI 支持的语言语音输入和输出
- Amazon Polly 提供的语言的语音输出。
- 缓存生成的语音输出

TwinCAT Speech 基于 ASR (自动语音识别)和 TTS (文本转语音)。ASR 自动语音识别,负责确 保通过麦克风记录的语音输入在 PLC 中可用。TTS 文本到语音的输出,使机器能够输出语音。

| 操作系统                        | Window10                                  |  |  |
|-----------------------------|-------------------------------------------|--|--|
| 目标平台                        | x64                                       |  |  |
| TwinCAT 版本                  | 3.1 Build 4024.12                         |  |  |
| TwinCAT 授权                  | TC1200, TF4500 on the XAR                 |  |  |
| 工程环境                        | XaeShell 4024.0, Visual Studio 2017/ 2019 |  |  |
| 音频设备                        | Windows 兼容 (USB 连接的耳机和话筒)                 |  |  |
| Minimum TwinCAT HMI version | 1.12.744.0 需要 HMI client license          |  |  |
| 安装                          | TF4500 在 XAE 和 XAR 两端都要装                  |  |  |

# 2. 系统需求

# 2.1. TF4500 安装

| C A https://www.beckhoff.com/en-en/support/download-finder/software-and-tools/                                  |                                                           | 器 公                                  | ± III       |
|----------------------------------------------------------------------------------------------------|-----------------------------------------------------------|--------------------------------------|-------------|
| Beckhoff Informatio 🔋 倍偶虚拟学院 👔 倍福胁作平台 - 主页 🚦 Beckhoff Intranet                                                  |                                                           |                                      |             |
| BECKHOFF New Automation Technology                                                                              | De Be                                                     | sign in<br>Sign in<br>myBeckhoff     | ۹           |
| ☰ Company Products Industries Support                                                                           |                                                           |                                      |             |
| යි > Support > Download finder > Software and tools  I Prod                                                     | uct news 🔲 Product finder 🛛                               | Beckhoff Information System   O Down | load finder |
| Download finder                                                                                                 |                                                           |                                      | ☆           |
| Enter search term                                                                                               |                                                           | 5 items                              | ~           |
| Your selection: 🔰 Media: Software and tools 😒 🚽 Search: TF4500 🚳                                                |                                                           | Reset all filter values              | Results: 1  |
| TF4500   TwinCAT 3 Speech Sc                                                                                    | oftware and tools, EXE (28 MB)                            | × Filter options                     |             |
| TC3 TwinCAT Speech enables the multilingual input and output of gueries or information implemented in an indust | rially compatible way.                                    | × Media                              |             |
| Valid for the following products                                                                                | , , ,                                                     | Application Notes 💿                  |             |
| TF4500                                                                                                    |                                                           | Data sheets 🕕                        |             |
|                                                                                                    |                                                           | Information media 🕚                  |             |
| × Downloads                                                                                                    |                                                           | Configuration files 🕕                |             |
| Version                                                                                                    |                                                           | Macros 💿                             |             |
| 1.1.7.0                                                                                                    | ◆ EXE (28 MB)      □     myBeckhoff registration required | Environmental product comp           | bliance     |

按照图中链接下载 TF4500 当前版本 1.1.7.0, 直接双击安装

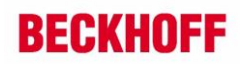

# 3. 技术说明

TwinCAT Speech 用 Windows 系统的声卡,或通过 USB 连接的声卡(usb 连接的话筒)来实现 语音的输入和输出,只要 Windows 能识别的声音设备都可以。对声卡的要求不那么严格

通过配置工程,TwinCAT Speech 在工程里是一个专用的项目,能够选择声卡和语言,以及进一步连接 TwinCAT HMI 和 TwinCAT EventLogger

TwinCAT HMI Client 可以作为一个虚拟的声卡,这个 Client 可以在同一台或不同的计算机上运行,也可以在移动设备上运行。只需要一个兼容 HTML5 的浏览器,但是一个用户界面也可以直接操作语音

## 3.1. 系统架构

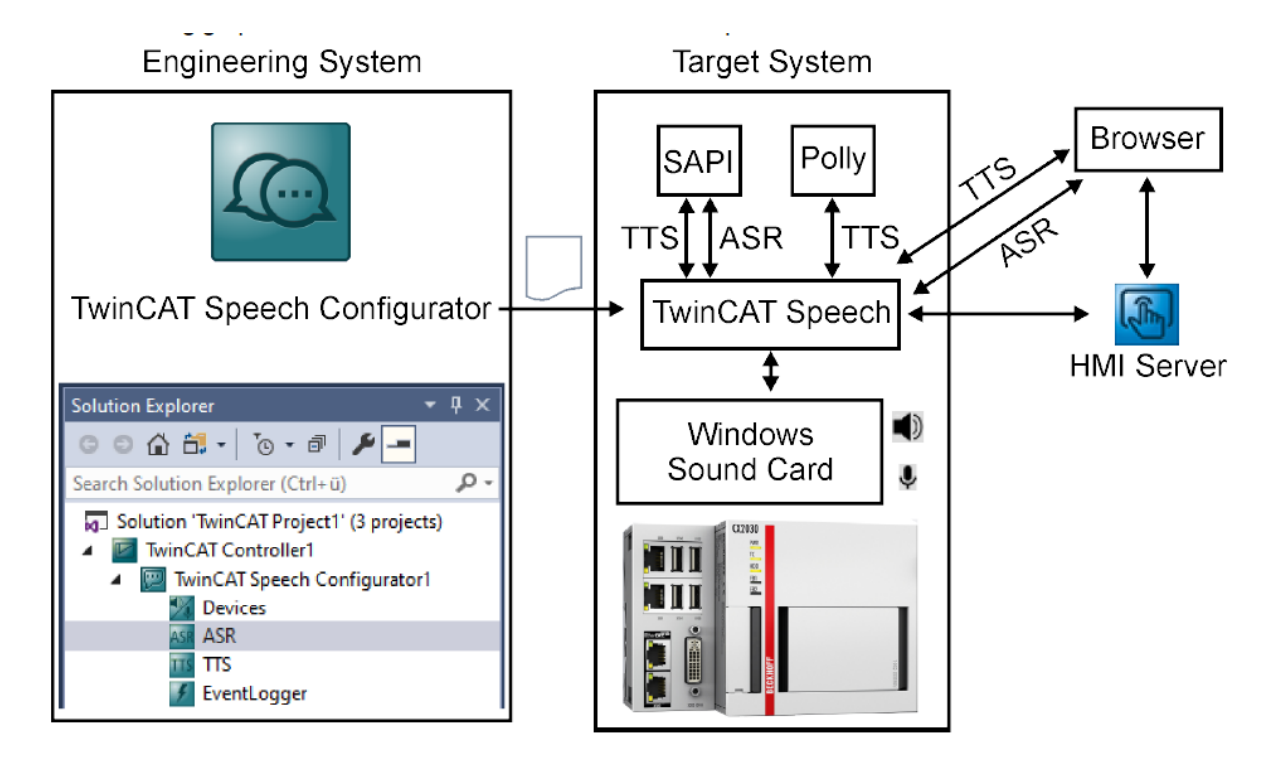

## 3.2. 可用的语言

winCAT Speech 用 ASR 实现语音识别,用 TTS 实现语音输出 Microsoft SAPI 可以实现 ASR 自动语音识别和 TTS 文本转语音,Amazon Poll 只能实现 TTS Microsoft SAPI:

微软的 SAPI 语音合成服务在不联网的情况下也可以用,在基本版本中,ASPI 提供安装在计算 机上语言包的语言,一种语言一种语音类型

| Language | LangID | Microsoft SAPI – ASR |
|----------|--------|----------------------|
| German   | 1031   | de-DE                |
| English  | 1033   | en-US                |
|          | 2057   | en-GB                |
| French   | 1036   | fr-FR                |
| Japanese | 1041   | ja-JP                |
| Spanish  | 1034   | es-ES                |
| Chinese  | 2052   | zh-cn                |
|          | 3076   | zh-hk                |

#### Microsoft SAPI - speech recognition (ASR)

#### Microsoft SAPI - speech output (TTS)

| Language   | LangID | Microsoft SAPI – TTS |
|------------|--------|----------------------|
| German     | 1031   | Hedda                |
| English    | 1033   | Zira, David          |
|            | 2057   | Hazel                |
| French     | 1036   | Hortense             |
| Italian    | 1040   | Elsa                 |
| Japanese   | 1041   | Haruka               |
| Spanish    | 3082   | Helena               |
|            | 2058   | Sabina               |
| Korean     | 1042   | Heami                |
| Polish     | 1045   | Paulina              |
| Portuguese | 1046   | Maria                |
| Russian    | 1049   | Irina                |
| Chinese    | 2052   | Huihui               |
|            | 3076   | Tracy                |
|            | 1028   | Hanhan               |

在实际应用中需要用的 LangID

#### **Amazon Polly:**

Amazon Polly 的语音合成服务基于云系统工作,而且需要花钱,必须联网才能用 你需要创建一个 AWS 账户,在配置的时候需要输入你的账户名和密码

#### Amazon Polly - speech output (TTS)

| Language   | LangID | Amazon Polly – TTSTTS                                                 |
|------------|--------|-----------------------------------------------------------------------|
| German     | 1031   | Hans, Marlene, Vicki                                                  |
| English    | 1033   | lvy, Joanna, Kendra, Kimberly,<br>Salli, Joey, Justin, Kevin, Matthew |
|            | 3081   | Nicole, Russell                                                       |
|            | 2057   | Amy, Emma, Brian                                                      |
|            | 16393  | Aditi, Raveena                                                        |
| Danish     | 1030   | Naja, Mads                                                            |
| Dutch      | 1043   | Ruben, Lotte                                                          |
| French     | 1036   | Celine, Léa, Mathieu                                                  |
|            | 3084   | Chantal                                                               |
| Icelandic  | 1039   | Dora, Karl                                                            |
| Italian    | 1040   | Carla, Bianca, Giorgio                                                |
| Japanese   | 1041   | Mizuki, Takumi                                                        |
| Norwegian  | 1044   | Liv                                                                   |
| Korean     | 1042   | Seoyeon                                                               |
| Polish     | 1045   | Ewa, Maja, Jacek, Jan                                                 |
| Portuguese | 1046   | Camila, Vitória/Vitoria, Ricardo                                      |
|            | 2070   | Inês/Ines, Cristiano                                                  |
| Romanian   | 1048   | Carmen                                                                |
| Russian    | 1049   | Tatyana, Maxim                                                        |
| Spanish    | 1034   | Conchita, Lucia, Enrique                                              |
|            | 2058   | Mia                                                                   |
| Swedish    | 1053   | Astrid                                                                |
| Turkish    | 1055   | Filiz                                                                 |
| Welsh      | 1106   | Gwyneth                                                               |

如果要支持新的语言,需要更新 TwinCAT Speech

4. 用户界面

# 4.1. 软硬件版本

硬件:

个人电脑 Window10 企业版 64 位 软件: TwinCAT: V3.1.4024.22 TF4500: V1.1.7.0

# 4.2. 界面介绍

新建 TwinCAT 项目, 命名位 TwinCAT Speech Pro1, 在解决方案"TwinCAT Speech Pro1"上右 键 → 添加 → 新建项目

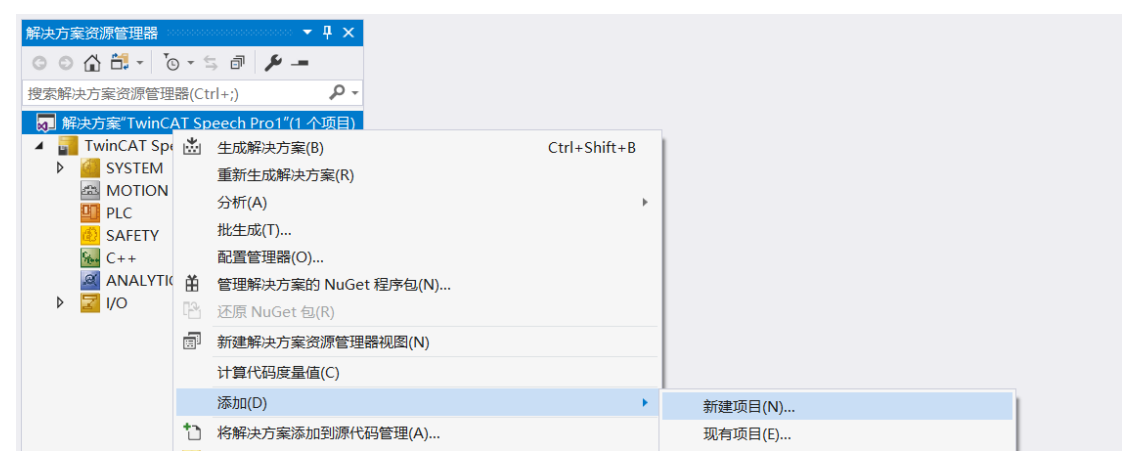

在"添加新项目"窗口,选择 TwinCAT Controller → Empty TwinCAT Controller Project,可以在 下方"名称(N)"设置名称 TwinCAT Speech Controller,"位置(L)"默认不改,点"确定"

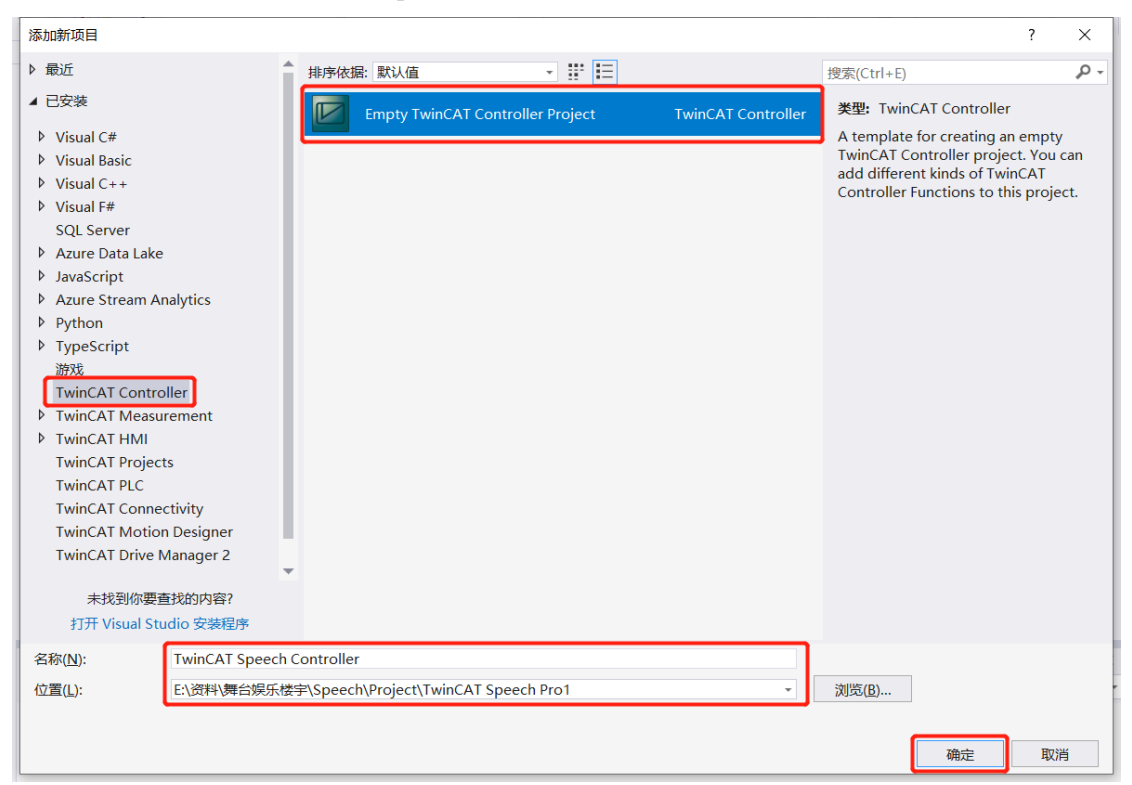

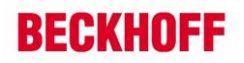

在添加的 TwinCAT Speech Controller 上右键 → 添加 → 新建项

| 解決方案资源管理器       ・ 年 ×         ● ● ● ● ● ● ● ● ● ● ● ● ● ● ● ● ● ● ●                                                                                                    |             |
|----------------------------------------------------------------------------------------------------|-------------|
| ② ① ① □ □ □ □ □ □ □ □ □ □ □ □ □ □         搜索解决方案资源管理器(Ctrl+;)         ② TwinCAT Speech Pro1'(2 个项目)         ③ TwinCAT Speech Pro1'(2 个项目)         ◎ TwinCAT Speech Pro1         ▷ ④ SYSTEM         ④ MOTION         ④ PLC         ③ SAFETY         ● ○ LC         ④ ANALYTICS         ● ○ I/O         ● ○ I/O         ● ○ I/O |             |
| 授索解決方案(TwinCAT Speech Pro1'(2 个项目)                                                                                                    |             |
|                                                                                                    |             |
| <ul> <li>         TwinCAT Speech Controller         <ul> <li></li></ul></li></ul>                                                                                                    |             |
| ▲ I TwinCAT Speech Pro1       限定为此范围(S)         ● SYSTEM       I 新建解决方案资源管理器视图(N)         ▲ MOTION       IIIIIIIIIIIIIIIIIIIIIIIIIIIIIIIIIIII                                                                                                    |             |
| ▶ ④ SYSTEM     団 新建解決方案资源管理器视图(N)       ▲ MOTION     添加(D)       □ PLC     添加(D)       ● SAFETY     管理 NuGet 程序包(N)       ● C++     设为启动项目(A)       ④ ANALYTICS     调试(G)       ● 図 I/O     近期印(D)                                                                                                    |             |
| ▲ MOTION       添加(D)       1 新建项(W)         ● PLC       管理 NuGet 程序包(N)       1 现有项(G)         ● C++       设为启动项目(A)       沙 从 Cookiecut         ● 図 I/O       河ゴ(G)       引用(R)                                                                                                    |             |
|                                                                                                    | Ins         |
|                                                                                                    | Shift+Alt+A |
| ▲ ANALYTICS<br>词試(G) ・ 引用(R)<br>↓ マレン (trl+X た) 法法的服务/(                                                                                                    | .ter(C)     |
| ▶ Z 前切(口) Ctrl+X た 法決的服务(C                                                                                                    |             |
|                                                                                                    | )           |
| × 删除(D) Del                                                                                                    |             |
| 卸载项目(L)                                                                                                    |             |
|                                                                                                    |             |
| ▶ 属性(R) Alt+Enter                                                                                                    |             |

在"添加新项"窗口,选择 TwinCAT Controller → TwinCAT Speech Configurator,可以在下方 "名称(N)"修改名称,这里用默认名称,点"添加"

| 添加新项 - TwinCAT Speech Controller     |                                    |         |                    |                                                                                                    | ? ×                                |   |
|--------------------------------------|------------------------------------|---------|--------------------|----------------------------------------------------------------------------------------------------|------------------------------------|---|
| ▲ 已安装                                | 排序依据: 默认值                          | • # E   |                    | 搜索(Ctrl+E)                                                                                                    | P                                  | - |
| ► DS大表<br>「WinCAT Controller<br>▶ 联机 | 相序依语: 默认值<br>TwinCAT Speech Config | v ii i= | TwinCAT Controller | 搜索(Ctrl+E)<br><b>类型:</b> TwinCAT Controller<br>The template includes a Twi<br>Speech Configurator project<br>added to your TwinCAT Con<br>Project. | nCAT 3<br>t. It will be<br>troller |   |
|                                      |                                    |         |                    |                                                                                                    |                                    |   |
| 名称(N): TwinCAT Speech (              | Configurator1.tcspeechcfg          |         |                    |                                                                                                    |                                    |   |
|                                      |                                    |         |                    | 添加(A)                                                                                                    | 取消                                 |   |

Speech Configuration1 配置窗口

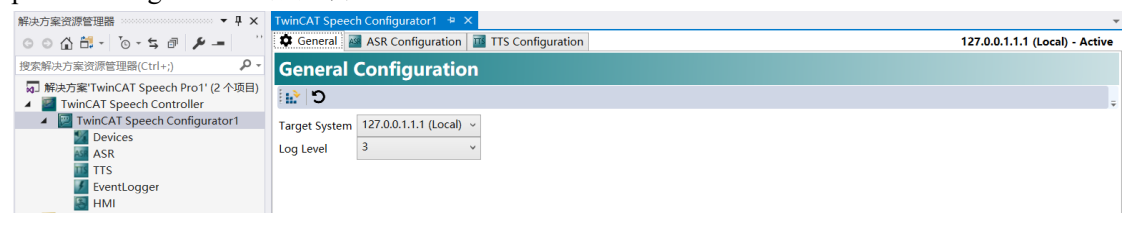

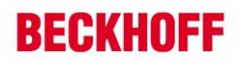

#### TwinCAT Speech Configurator1 窗口:

| General 📓 ASR Configuration 🔟 TTS Configuration  | 127.0.0.1.1.1 (Local) - Active |
|--------------------------------------------------|--------------------------------|
| General Configuration                            |                                |
| C 1                                              | ÷                              |
| Target System127.0.0.1.1.1 (Local) ~Log Level3 ~ |                                |
| General Configurator:                            |                                |

Target System:

设置连接目标系统: 可以下拉选择连接的目标控制器

Log Level:

日志记录等级:默认是3。描述写日志文件的详细等级,最高5。

存储目录 C:\TwinCAT\Functions\TF4500-Speech\Boot\TcSpeechLog.txt

■ 激活按钮,修改配置需要激活。 2 重新加载可用的目标控制器

右上角显示当前连接的控制起的 NetID 和当前的状态

### **ASR Configuration:**

将麦克风与 ASR 服务结合起来

| 😫 General 🌌 ASR Configuration    | TTS Configuration         | 127.0.0.1.1.1 (Local) - Communications Initialized |
|----------------------------------|---------------------------|----------------------------------------------------|
| Configured ASR Con               | figuration                |                                                    |
| +- 0                             |                           |                                                    |
| Configuration Name Configuration | on Id Referenced Services | Controlled By                                      |
|                                  |                           |                                                    |

▶ 添加语音输入的麦克风。——删除添加的语音识别的麦克风。 2 编辑配置好的麦克风

在 PLC 中要用到 Configuration Id

### **TTS Configuration:**

将播放设备与 TTS 服务结合起来

| 🗘 General 🔤 ASR (   | Configuration 🔟  | TTS Configuration   | 127.0.0.1.1.1 (Local) - Communications Initialized |
|---------------------|------------------|---------------------|----------------------------------------------------|
| <b>Configured</b> T | TS Configu       | iration             |                                                    |
| +- 0                |                  |                     | ÷                                                  |
| Configuration Name  | Configuration Id | Referenced Services |                                                    |
|                     |                  |                     |                                                    |

▶ 添加语音输出的播放设备。
 ●删除添加的语音输出的播放设备。
 ☑ 编辑配置好的语音输出的播放设备,在 PLC 中要用到 Configuration Id

这里不需要单独设置,在 ASR 和 TTS 配置向导中配置

Device 窗口: 配置语音识别输的入麦克风设备和语音输出的播放输出设备

| 解决方案资源管理器 ▼ ↓ ×                                                                             | Devices 🕫 🗙                                                        | · · · · · · · · · · · · · · · · · · · |
|---------------------------------------------------------------------------------------------|--------------------------------------------------------------------|---------------------------------------|
| © © 🔂 🛱 - To - 5 🖻 🖗 🗡 🗕 🚽 -                                                                | Recording Devices Playback Devices                                 | 127.0.0.1.1.1 (Local) - Active        |
| 搜索解决方案资源管理器(Ctrl+;) ・ ・ ・ ・ ・ ・ ・ ・ ・ ・ ・ ・ ・ ・ ・ ・ ・ ・ ・                                   | Configured Recording Devices                                       |                                       |
| <ul> <li>         一 解决方案'TwinCAT Speech Pro1' (2 个项目)         <ul> <li></li></ul></li></ul> | +- 0                                                               | ÷                                     |
| TwinCAT Speech Configurator1                                                                | Configuration Name Device Name Number of Channels Microphone Level |                                       |
| M Devices                                                                                   |                                                                    |                                       |
| ASR                                                                                         |                                                                    |                                       |
| TTS TTS                                                                                     |                                                                    |                                       |
| EventLogger                                                                                 |                                                                    |                                       |
| 🔚 HMI                                                                                       |                                                                    |                                       |
| TwinCAT Speech Pro1                                                                         |                                                                    |                                       |

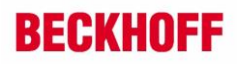

| ASR 窗口: 配置自动语音识                                                                                                    | 别服务                                                                                                    |                                          |
|----------------------------------------------------------------------------------------------------|----------------------------------------------------------------------------------------------------|------------------------------------------|
| 解決方案遊游管理器                                                                                                    | ASR ** ×<br>ASR Services SRGS Grammar Files<br>Configured ASR Services<br>+ - Z<br>Service Name Recognition Service Language Grammar File RetainAudio Folder Path | پ<br>127.0.0.1.1.1 (Local) - Active<br>پ |
| TTS 窗口: 配置文本转语音)                                                                                                    | 服务<br>TS # X                                                                                                    |                                          |
|                                                                                                    | TTS Services Storage Services                                                                                                    | 127.0.0.1.1.1 (Local) - Active           |
| 搜索解决方案资源管理器(Ctrl+;) ・ ・ ・ ・ ・ ・ ・ ・ ・ ・ ・ ・ ・ ・ ・ ・ ・ ・ ・                                                                           | Configured TTS Services                                                                                                    |                                          |
| <ul> <li>         示 解決方案/TwinCAT Speech Pro1' (2 个项目)         <ul> <li></li></ul></li></ul>                                         | +- 0                                                                                                    | ÷                                        |
| <ul> <li>TwinCAT Speech Configurator1</li> <li>Devices</li> <li>Aspending</li> <li>TTS</li> <li>EventLogger</li> <li>HMI</li> </ul> | Service Name Synthesis Service Default Language Languages                                                                                                    |                                          |

ASR 和 TTS 都可以由 ASR 和 TTS 向导创建的,不需要在这里单独添加

# EventLogger 窗口: 基于 TwinCAT Event 的语音输入和输出

| 解决方案资源管理器 ▼ 早 ×                                                                             | EventLogger 🕈 X                                                |
|---------------------------------------------------------------------------------------------|----------------------------------------------------------------|
| © © ☆ 🛱 - To - 与 @ @ 🔑 🗕 → -                                                                | Event-To-Speech Speech-To-Event 127.0.0.1.1.1 (Local) - Active |
| 搜索解决方案资源管理器(Ctrl+;) ・ ・ ・                                                                   | Configured Event-To-Speech                                     |
| <ul> <li>         一 解决方案'TwinCAT Speech Pro1' (2 个项目)         <ul> <li></li></ul></li></ul> | +- C .                                                         |
| TwinCAT Speech Configurator1                                                                | General Configured Event Classes                               |
| Market Devices                                                                              |                                                                |
| ASR TTO                                                                                     |                                                                |
|                                                                                             |                                                                |
| EventLogger                                                                                 |                                                                |
|                                                                                             |                                                                |

## HMI 窗口:结合 TwinCAT HMI 的语音输入和输出

| 解决方案资源管理器 ▼ 및 X                                                                                                    | HMI 👳 🗙                                                                                                    | -                              |
|----------------------------------------------------------------------------------------------------|----------------------------------------------------------------------------------------------------|--------------------------------|
| ◎ ◎ 🟠 🛱 - "⊙ - ≒ 🖻 🔞 🏓 - → -                                                                                                    | HMI Configuration                                                                                                    | 127.0.0.1.1.1 (Local) - Active |
| 搜索解决方案资源管理器(Ctrl+;) ・                                                                                                    | HMI Configuration                                                                                                    |                                |
| <ul> <li>■ 解決方案'TwinCAT Speech Pro1'(2 个项目)</li> <li>■ TwinCAT Speech Controller</li> <li>■ Devices</li> <li>■ Devices</li> <li>■ ASR</li> <li>■ Tris</li> <li>■ EventLogger</li> <li>■ HMI</li> <li>■ Tris</li> <li>■ HMI</li> <li>■ SYSTEM</li> <li>■ MOTION</li> <li>■ PLC</li> <li>■ SAFETY</li> <li>►++</li> </ul> | HMI Server Configuration<br>Hostname:<br>Username:<br>Password:<br>Referenced Services for HMI Server Configuration<br>Referenced ASR Service:<br>Referenced TTS Service:<br>Referenced Storage Service:<br>Referenced Storage Service:<br>Storage Service:<br>Storage Storage Service:<br>Storage Storage Storage Storage Storage Storage Storage Storage |                                |

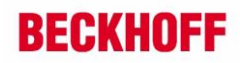

# 5. 配置 Speech Input (ASR)

在 TwinCAT Speech Configurator1 上右键,选择 Start ASR Wizard,打开 ASR 配置向导添加麦 克风

| G  | 🕎 ASR Config        | uration Wizard                |                    | × | T |
|----|---------------------|-------------------------------|--------------------|---|---|
| 5  | ASR Con             | figuration                    |                    |   | İ |
| •  | Recording<br>Device | ASR Configuration Name:       | ASRConfiguration1  |   |   |
| 11 | ASR Service         | Selected Recording Device for | ASR Configuration: |   |   |
|    | Abit Service        | X                             |                    | Ŧ | l |
|    |                     | Configuration Name            | Device Name        |   |   |
|    |                     | Configured Recording Devices  | <u>u</u>           |   |   |
|    |                     | 🛨 🗕 🗹 Select                  |                    | ÷ | l |
|    |                     | Configerative Selected        | Device Name        |   |   |

点 Configuration Recording Device 下的十,配置 Recording Device

| ASR Con             | figuration                                       |
|---------------------|--------------------------------------------------|
| Recording<br>Device | ASR Configuration Name: ASRConfiguration1        |
| ASR Service         | Selected Recording Device for ASR Configuration: |
| ASIC SCIVICE        | X                                                |
|                     | Configuration Name Device Name                   |
| ſ                   | Configured Recording Devices:                    |
|                     |                                                  |
|                     | Configuration Name Device Name                   |

弹出 Device Wizard 窗口,在 Select Device 下拉菜单中选择麦克风,会自动填充到 Device Configuration Name, 然后 SAVE。点小话筒图标可以测试麦克风

| 🕎 Device  | Wizard ×                                                     |
|-----------|--------------------------------------------------------------|
| Record    | ling Device Configuration                                    |
| Recording | Device Configuration Nam Microphone_Array_(Realtek(R)_Audio) |
|           | Select Device:                                               |
|           | Microphone Array (Realtek(R) Audio)                          |
|           | Default Windows Input Device                                 |
|           | Microphone Array (Realtek(R) Audio)                          |
|           | 0 0.7                                                        |
|           | Save                                                         |

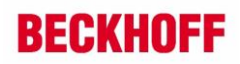

可能需要先标记新添加的麦克风输入,再点 Select,麦克风输入就添加到了 Selected Recording Device for ASR Configuration ,点 NEXT

| ASR Con             | figuration                           |                                     |
|---------------------|--------------------------------------|-------------------------------------|
| Recording<br>Device | ASR Configuration Name:              | ASRConfiguration1                   |
| ASR Service         | Selected Recording Device for ASR Co | onfiguration:                       |
| ASIX SERVICE        | X                                    | -                                   |
|                     | Configuration Name                   | Device Name                         |
|                     | Microphone_Array_(Realtek(R)_Audio)  | Microphone Array (Realtek(R) Audio) |
|                     | Configured Recording Devices:        |                                     |
|                     | 🛨 🗕 🗹 Select                         | ÷                                   |
|                     | Configuration Name                   | Device N me                         |
|                     | Microphone_Array_(Realtek(R)_Audio)  | Microphone Array (Realtek(R) Audio) |

# 点 Configured ASR Services 下的十

| 🕎 ASR Config        | uration Wizard                                         | $\times$ |
|---------------------|--------------------------------------------------------|----------|
| ASR Con             | figuration                                             |          |
| Recording<br>Device | ASR Configuration Name: ASRConfiguration1              |          |
| ASR Service         | Selected Service for ASR Configuration:                |          |
|                     | X                                                      | Ŧ        |
|                     | Service Name Recognition Service Language Grammar File |          |
|                     | Configured ASR Services:                               |          |
|                     |                                                        | ÷        |
|                     | Se Add New Recognition Service Language Grammar File   |          |
|                     |                                                        |          |

# 配置 ASR 服务

| 🕎 ASR Service Wiza | rd                                        | ×   |
|--------------------|-------------------------------------------|-----|
| ASR Service        | Configuration                             |     |
| ASR Service:       | Microsoft Sapi (Offline)                  |     |
| ASR Service Name:  | ASR_Sapi_Service1                         |     |
|                    |                                           |     |
| Grammar File:      | ×                                         | ╡╲╹ |
| Language:          |                                           |     |
| Retain Audio: ⑦    |                                           |     |
| Folder Path:       | C:\TwinCAT\Functions\TF4500-Speech\Boot\F |     |

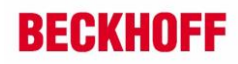

从 ASR Service 下拉列表选择 ASR 服务的提供商,只有一个微软的 SAPI 可用

| 6 - 1 - 1 - 1 - 1 - 1 - 1 - 1 - 1 - 1 - |                          | 254<br>1 |
|-----------------------------------------|--------------------------|----------|
| ASR Service                             | Configuration            |          |
| ASR Service:                            | Microsoft Sapi (Offline) | *        |
|                                         | Microsoft Sani (Offline) |          |

ASR Service Name 用默认即可

添加语法文件,点 Grammar File 后的 ╋,选择 Create new Grammar File

| Grammar File: | - +QZ                           |
|---------------|---------------------------------|
| Language:     | Reference existing Grammar File |
|               | Create new Grammar File         |
|               |                                 |

也可以选择 Reference existing Grammar File,这一项是选择已经编辑好的语法文件,可以实现 复杂的语音识别,这里我们先选 Create new Grammar File

打开 Simple SRGS Grammar Editor

| 🕎 SRGS Grammar E | ditor            |                   |                             | _     |          | ×     |
|------------------|------------------|-------------------|-----------------------------|-------|----------|-------|
| Simple SRG       | S Grammar Editor |                   |                             |       |          |       |
| Grammar Name: sr | gs1              | Default Language: | Chinese (Simplified, China) |       |          | v     |
| <b>+ - ⊡ </b> ∧  |                  |                   |                             |       |          | ÷     |
| Recognition Tag  | Recognition Text |                   |                             | Recog | nition ( | Group |
| A #Two (2)       |                  |                   |                             |       | Add N    | ew    |
| TTS              | 你好控制器            |                   |                             | Two   |          |       |
| RED_ON           | 打开红灯             |                   |                             | Two   |          |       |

在 Grammar Name 处给语法文件定义一个文件名 srgs1,在 Default Language 选择默认语言,这里选 Chinese (Simplified, China)

Recognition Tag: PLC 程序中用的识别标签字符串,区分大小写

Recognition Text: 语音输入

**Recognition Group:** 识别组,输入相同的组名,按回即可,人说出 Recognition Text 中的话, plc 识别成 Recogniton Tag,在 PLC 程序中对比 Recognition Tag,相同为 TRUE,不同为 FALSE 点十,添加出一行,输入对应的字符,点 Save

如果想保存语音输入的文件的话,可以选中 **Retain Audio**,并定义一个存储路径 C:\TwinCAT\Functions\TF4500-Speech\Boot\Record

| Retain Audio: 🥐 |                                           |
|-----------------|-------------------------------------------|
| Folder Path:    | C:\TwinCAT\Functions\TF4500-Speech\Boot\F |

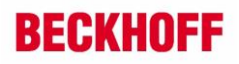

| « 本地磁盘 (C:)   | > T | winCAT > Fun | ctions > TF4500-Speech > Boot > Re | ecord | ~  | Ü | Q |
|---------------|-----|--------------|------------------------------------|-------|----|---|---|
| ×             | ^   | 名称           | ^                                  | #     | 标题 |   |   |
| uihui Desktop |     | _retained    | JAudio_1_TTS_1638846141            |       |    |   |   |

输入一句语音,存储一条,可以看到识别的 Recognition Tag

### ASR 配置完以后,如下图,点 Finish

| Page ASR Configuration Wizard |                                         |                          |                             |              |   |  |
|-------------------------------|-----------------------------------------|--------------------------|-----------------------------|--------------|---|--|
| ASR Con                       | figuration                              |                          |                             |              |   |  |
| Recording<br>Device           | ASR Configuration                       | Name: ASF                | RConfiguration1             |              |   |  |
| ASR Service                   | Selected Service for ASR Configuration: |                          |                             |              |   |  |
|                               | X                                       |                          |                             |              | ÷ |  |
|                               | Service Name                            | Recognition Service      | Language                    | Grammar File |   |  |
|                               | ASR_Sapi_Service1                       | Microsoft Sapi (Offline) | Chinese (Simplified, China) | srgs1 🔍 🗹    |   |  |
|                               | Configured ASR Services:                |                          |                             |              |   |  |
|                               | 🛨 🗕 🗹 Select                            |                          |                             |              |   |  |
|                               | Service Name                            | Recognition Service      | Language                    | Grammar File |   |  |
|                               | ASR_Sapi_Service1                       | Microsoft Sapi (Offline) | Chinese (Simplified, China) | srgs1 🔍 🗹    |   |  |

最终, Grammar File 下面的语法文件 srgs1.XML, 会被存放在 C:\TwinCAT\Functions\TF4500-Speech\Boot\srgs 文件夹中

| C:\TwinCAT\Functions\TF4500-Speech\Boot\srgs | ~ | Ü |                 |              |      |  |
|----------------------------------------------|---|---|-----------------|--------------|------|--|
| ★ ▲ 名称 ▲                                     |   |   | 修改日期            | 类型           | 大小   |  |
| 📩 🛄 srgs1.xml                                |   |   | 2021/12/1 14:48 | XML Document | 2 KB |  |

每次激活新的配置,会把原来的语法文件清空,再放入当前激活的配置中的语法文件

#### 最后, TwinCAT Speech 创建了一个 ASR 识别码 Configuration Id, 在 plc 编程的时候需要用

| -                               |                             |                                                 |     |
|---------------------------------|-----------------------------|-------------------------------------------------|-----|
| 🗘 General 🏼 🔤 ASR Configuration | n 🔟 TTS Configuration       | 127.0.0.1.1.1 (Local) - Communications Initiali | zed |
| Configured ASR Cor              | nfiguration                 |                                                 |     |
| +- C                            |                             |                                                 | ÷   |
| Configuration Name Configura    | tion Id Referenced Services | Controlled By                                   |     |
| ASRConfiguration1 100           | 2                           | V PLC                                           |     |
|                                 | •                           |                                                 |     |

#### 激活 TwinCAT Speech 配置,在本地激活

| 이 이 🔐 🛗 - 🔞 - 득 💣 🥕 🗕 🚽 -                                            | 💠 General 🏼 ASR Configuration 🔤 TTS Configuration |
|----------------------------------------------------------------------|---------------------------------------------------|
| 要索解決方案资源管理器(Ctrl+;)                                                  | General Configuration                             |
| 🕢 解决方案'TwinCAT Speech Pro1' (2 个项目)<br>🖌 🔤 TwinCAT Speech Controller | C 🗐                                               |
| TwinCAT Speech Configurator1                                         | Target System 127.0.0.1.1.1 (Local) ~             |
| Devices<br>ASR                                                       | Log Level 3 v                                     |

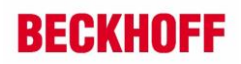

# 6. 配置 Speech Output (TTS)

在 TwinCAT Speech Configurator1 上右键,选择 Start TTS Wizard,打开 TTS 配置向导添加播放的声卡

| TTS Configuration Name: |                                                            |                   |   |  |  |
|-------------------------|------------------------------------------------------------|-------------------|---|--|--|
| TTS Con                 | figuration                                                 |                   |   |  |  |
| Playback<br>Device      | TTS Configuration Name:                                    | TTSConfiguration1 |   |  |  |
| TTS-Service             | TS-Service Selected Playback Device for TTS Configuration: |                   |   |  |  |
|                         | X                                                          |                   | ÷ |  |  |
| Storage                 | Configuration Name Device Nan                              | ne                |   |  |  |
|                         | Configured Playback Devices:                               |                   |   |  |  |
|                         |                                                            |                   |   |  |  |
|                         | Configuration Name                                         | Device Name       |   |  |  |

点 Configured Playback Devices 下的十,打开 Playback Device Configuration,添加播放设备

| 🕎 Device | Wizard                                                 | ×  |
|----------|--------------------------------------------------------|----|
| Playba   | ck Device Configuration                                |    |
| Playback | Device Configuration Nam Default_Windows_Output_Device |    |
|          | Select Device:<br>Default Windows Output Device        |    |
|          | 0 1                                                    | 7  |
|          | Sar                                                    | ve |

在 Select Device 的下来菜单中选择适当的播放设备,这里选择 Default Windows Output Device, 来选择默认的声卡

Volume Level 设置声音大小 点小喇叭图标可以进行语音输出测试 点 Save

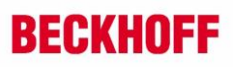

| 🕎 TTS Configu      | TTS Configuration Name: X                       |                               |   |  |  |  |
|--------------------|-------------------------------------------------|-------------------------------|---|--|--|--|
| TTS Conf           | iguration                                       |                               |   |  |  |  |
| Playback<br>Device | TTS Configuration Name:                         | TTSConfiguration1             |   |  |  |  |
| TTS-Service        | Selected Playback Device for TTS Configuration: |                               |   |  |  |  |
| 115-5614166        | X                                               |                               | Ţ |  |  |  |
| Storage            | Configuration Name                              | Device Name                   |   |  |  |  |
|                    | Default_Windows_Output_Device                   | Default Windows Output Device |   |  |  |  |
|                    | Configured Playback Devices:                    |                               |   |  |  |  |
|                    | 🛨 🗕 🗹 🛛 Select                                  |                               | ÷ |  |  |  |
|                    | Configuration Name                              | Device Name                   |   |  |  |  |
|                    | Default_Windows_Output_Device                   | Default Windows Output Device |   |  |  |  |
|                    |                                                 |                               |   |  |  |  |

选择的播放设备被添加到了Selected Playback Device for TTS Configuration里

#### 点Next, 设置语音生成服务

| TTS Configuration Name: |                                           |                   |                  |           |   |  |  |  |
|-------------------------|-------------------------------------------|-------------------|------------------|-----------|---|--|--|--|
| TTS Conf                | figuration                                |                   |                  |           |   |  |  |  |
| Playback<br>Device      | TTS Configuration Name: TTSConfiguration1 |                   |                  |           |   |  |  |  |
| TTS-Service             | Selected Services for TTS Configuration:  |                   |                  |           |   |  |  |  |
|                         | XAV                                       |                   |                  |           | ÷ |  |  |  |
| Storage                 | Service Name                              | Synthesis Service | Default Language | Languages |   |  |  |  |
|                         | _                                         |                   |                  |           |   |  |  |  |
|                         |                                           |                   |                  |           |   |  |  |  |
|                         |                                           |                   |                  |           |   |  |  |  |
|                         | Configured TTS Se                         | ervices:          |                  |           |   |  |  |  |
|                         |                                           |                   |                  |           |   |  |  |  |
|                         | Service Name                              | Synthesis Service | Default Language | Languages |   |  |  |  |
|                         |                                           |                   |                  |           |   |  |  |  |

点 Configured TTS Service 下的十,添加语音服务

| TTS Service Configuration                                                                                                    |   |
|----------------------------------------------------------------------------------------------------|---|
|                                                                                                    |   |
| TTS Synthesis Service:Microsoft Sapi (Offline)TTS Service Name:Microsoft Sapi (Offline)Amazon Polly (Online)                                       |   |
| 2 Languages •       Select Voice •       •       •       Default Language •         Language Id       Language       Voice       •       •       • | ÷ |

在 TTS Synthesis Service 下拉列表里选择适当的语音合成服务,这里选择微软的 Sapi 服务, Amazon 的服务是收费的,而且需要联网,不选。

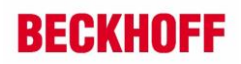

## TTS Service Name 用默认即可

接下来选择语言和声音

在第一个下拉列表里选择语言 Language,这里边的语言都是在 Windows 上安装好的语言,

在第二个下拉列表里选择声音 Voice, 然后点 ╋, 选择的语言会出现在下面的列表中 Language Id 是默认的

在第三个下拉列表里选择默认语言

| 🕎 TTS Service Wizard                                                                                       | $\times$ |
|----------------------------------------------------------------------------------------------------|----------|
| TTS Service Configuration                                                                                  |          |
| TTS Synthesis Service: Microsoft Sapi (Offline)                                                            |          |
| TTS Service Name: TTS_Sapi_Service1                                                                        |          |
| 🗡 2 Languages • Select Voice • 🜩 🕳 Default Language •                                                      | Ŧ        |
| Language Id     Language     Voice       2052     Chinese (Simplified, China)     Microsoft Huihui Desktop |          |
| 可以添加多种语言语音输出,切换语言                                                                                          |          |
| 🕎 TTS Service Wizard                                                                                       | ×        |
| TTS Service Configuration                                                                                  |          |
| TTS Synthesis Service:Microsoft Sapi (Offline)TTS Service Name:TTS Sapi Service1                           |          |
| 2 Languages Select Voice + -                                                                               | ÷        |
| Language Id Language Voice                                                                                 |          |
| 2052 Chinese (Simplified, China) Microsoft Huihui Desktop                                                  |          |
|                                                                                                    |          |
| Save                                                                                                    | e        |

点 Save 保存

在 Select Services For TTS Configuration 中出现选择的语音合服务

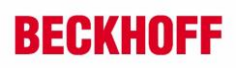

+

| 🕎 TTS Configu      | ration Name:          |                         |                                | ×         |
|--------------------|-----------------------|-------------------------|--------------------------------|-----------|
| TTS Conf           | iguration             |                         |                                |           |
| Playback<br>Device | TTS Configuration N   | lame: T1                | SConfiguration1                |           |
| TTS-Service        | Selected Services for | or TTS Configuration:   |                                |           |
| TTO Service        | XAV                   |                         |                                | Ŧ         |
| Storage            | Service Name          | Synthesis Service       | Default Language               | Languages |
|                    | 1 TTS_Sapi_Service1   | Microsoft Sapi (Offlin  | e) Chinese (Simplified, China) | ) 1       |
|                    |                       |                         |                                |           |
|                    |                       |                         |                                |           |
|                    | Configured TTS Ser    | rvices:                 |                                |           |
|                    | 🛨 🗕 🗹 🛛 Select        |                         |                                |           |
|                    | Service Name          | Synthesis Service       | Default Language               | Languages |
|                    | TTS_Sapi_Service1     | Microsoft Sapi (Offline | ) Chinese (Simplified, China)  | 1         |

如果要结束和保存 TTS 的配置可以点 Finish 按钮, 如果点 Next 按钮,可以设置存储音频文件和存储路径

| 🕎 TTS Config       | uration Name:                           |                | × |
|--------------------|-----------------------------------------|----------------|---|
| TTS Con            | figuration                              |                |   |
| Playback<br>Device | TTS Configuration Name:                 | Configuration1 |   |
| TTS-Service        | Selected Storage for TTS Configuration: |                |   |
|                    | X                                       |                | Ţ |
| Storage            | Service Name Folder Path                | Memory Limit   |   |
|                    | Configured Storage Services:            |                |   |
|                    | 🛉 🗕 🗹 Select                            |                | ÷ |
|                    | Service Name Folder Path                | Memory Limit   |   |
|                    |                                         |                | 点 |
| 按钮                 |                                         |                |   |
|                    | 🕎 TTS Storage Wizard                    | ×              |   |
|                    | TTS Storage Config                      | uration        |   |

| Storage Name:<br>Folder Path: ? | Storage1<br>C:\TwinCAT\Functions\TF4500-Speech\Boc |
|---------------------------------|----------------------------------------------------|
| Memory Usage:<br>〇 Unlimited    | ○ Limited                                          |
| Max. Size:                      | MegaByte                                           |
|                                 | Save                                               |

填写 Storage Name,设置 Folder Path 路径,可以在 Memory Usage 设置存储内存的限制 点 Save

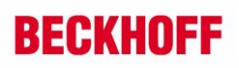

| 🕎 TTS Configu      | Configuration Name: |                          |                            | $\times$     |   |  |
|--------------------|---------------------|--------------------------|----------------------------|--------------|---|--|
| TTS Conf           | iguration           |                          |                            |              |   |  |
| Playback<br>Device | TTS Configurati     | on Name:                 | TTSConfiguration1          |              |   |  |
| TTS-Service        | Selected Storag     | ge for TTS Configuration | on:                        |              |   |  |
|                    | X                   |                          |                            | Ŧ            |   |  |
| Storage            | Service Name        | Folder Path              | Folder Path Memory Limit   |              |   |  |
|                    | Storage1            | C:\TwinCAT\Functions\    | TF4500-Speech\Boot\Storage | Unlimited    |   |  |
|                    | Configured Sto      | orage Services:          |                            |              |   |  |
|                    | +-0                 | Select                   |                            |              | ÷ |  |
|                    | Service Name        | Folder Path              |                            | Memory Limit |   |  |
|                    | Storage1            | C:\TwinCAT\Functions\    | TF4500-Speech\Boot\Storage | Unlimited    |   |  |
|                    |                     |                          |                            |              |   |  |

点 Finish,结束 TTS 配置

| 🗢 General 🏼 ASR Configuration 🔤 T   | TS Configuration    | 127.0.0.1.1.1 (Local) - Active |
|-------------------------------------|---------------------|--------------------------------|
| Configured TTS Configuration        |                     |                                |
| +- 0                                |                     |                                |
| Configuration Name Configuration Id | Referenced Services |                                |
| TTSConfiguration1 200               | 3 🗸                 | /                              |

最后,TwinCAT Speech 创建了一个 TTS 识别码 Configuration Id,在 plc 编程的时候需要用

激活 TwinCAT Speech 配置,在本地激活

| 1                                                                              |    |                                                  |
|--------------------------------------------------------------------------------|----|--------------------------------------------------|
| ◎ ◎ 🏠 🛗 - 🔞 - ≒ 🗃 🎾 🗕 → -                                                      |    | General M ASR Configuration TTS Configuration    |
| 叟索解决方案资源管理器(Ctrl+;)                                                            | ρ- | General Configuration                            |
| 😱 解决方案'TwinCAT Speech Pro1' (2 个项目)<br>4 🔤 TwinCAT Speech Controller           |    | ເ <u>ພື່</u> ວ                                   |
| <ul> <li>TwinCAT Speech Configurator1</li> <li>Devices</li> <li>ASR</li> </ul> |    | Target System127.0.0.1.1.1 (Local) ~Log Level3 ~ |

# 7. PLC 编程及测试

# 7.1. 功能块

FB\_SpeechRecognition: 语音识别

## FB\_SpeechRecognition

|                      | FB_SpeechRecognition                               |
|----------------------|----------------------------------------------------|
| bListen BOOL         | BOOL bBusy                                         |
| nConfigurationId UIN | T BOOL bError                                      |
|                      | ETcsSpeechCommandExitCode nErrorld                 |
|                      | ETcsRecognitionEngineState eRecognitionEngineState |
|                      | ULINT nRecognitionId                               |
|                      | REAL fRecognitionConfidence                        |
|                      | UINT nLastCommandExitCode                          |
|                      | STRING(255) sRecognitionTag                        |
|                      | STRING(255) sRecognitionRule                       |
|                      | STRING(4095) sRecognitionUtterance                 |

输入:

bListen 触发语音识别,可以一直为True,表示一直监听麦克风的语音输入 nConfigurationId 选择ASR配置时的Configuration Id

输出:

fRecognitionConfidence 输入语音与Recognition Text的匹配程度,也就是语音表达的准确程度 nRecognitionId 语音识别的次数

sRecognitionTag 最后一次识别的语音标签

sRecognitionRule 最后一次识别触发的RuleId

sRecognitionUtterance 最后一次识别的语音,对应语音输入Grammar file里的Recongnition Text Simple SRGS Grammar Editor

| Grammar Name: SI | rgs1             | Default Language: | Chinese (Simplified, China) | Ŷ                        |
|------------------|------------------|-------------------|-----------------------------|--------------------------|
| <b>+</b> = ⊡ ⊼   |                  |                   |                             |                          |
| Recognition Tag  | Recognition Text |                   |                             | <b>Recognition Group</b> |
| 🔿 #Two (4)       |                  |                   |                             | Add New                  |
| TTS              | 你好控制器            |                   |                             | Two                      |
| RED_ON           | 打开红灯             |                   |                             | Two                      |
| RED_OFF          | 关闭红灯             |                   |                             | Two                      |
| JOKE             | 你是不是傻            |                   |                             | Two                      |
|                  |                  |                   |                             |                          |

| ≡ 🔌 fbASR               | FB_SpeechRecognition       |                    |
|-------------------------|----------------------------|--------------------|
| 🐌 bListen               | BOOL                       | TRUE               |
| 🐐 nConfigurationId      | UINT                       | 100                |
| 🐶 bBusy                 | BOOL                       | TRUE               |
| 🍫 bError                | BOOL                       | FALSE              |
| 🐶 nErrorId              | ETCSSPEECHCOMMANDEXITCODE  | TCS_CMD_SUCCEEDED  |
| eRecognitionEngineState | ETCSRECOGNITIONENGINESTATE | TCS_ENGINE_STARTED |
| 🐶 nRecognitionId        | ULINT                      | 1                  |
| fRecognitionConfidence  | REAL                       | 0.9784667          |
| sRecognitionTag         | STRING(255)                | 'TTS'              |
| sRecognitionRule        | STRING(255)                | 'basicCmd'         |
| sRecognitionUtterance   | STRING(4095)               | '你好控制器'            |

根据输出变量sRecognitionTag,去选择对应的语音输出

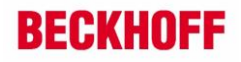

| Chinese 🕒 2052 :                                                                                             |
|----------------------------------------------------------------------------------------------------|
| IF fbASR.sRecognitionTag TTS' = 'TTS' THEN                                                                   |
| sText2Speech <b><speak>茨迎来&gt; :=</speak></b> wsLiteral_TO_UTF8(wsLiteral:=" <speak>欢迎来到倍福自动化展台。</speak> "); |
| ELSIF fbASR.sRecognitionTag TTS = 'RED_ON' THEN                                                              |
| sText2Speech <mark>Kspeak&gt;茨遮珠,</mark> := wsLiteral_TO_UTF8(wsLiteral:=" <speak>红灯已打开。</speak> ");         |
| ELSIF fbASR.sRecognitionTag TTS = 'RED_OFF' THEN                                                             |
| sText2Speech <mark>Kspeak&gt;茨遮莱,</mark> := wsLiteral_TO_UTF8(wsLiteral:="红灯已关闭。");                          |
| ELSIF fbASR.sRecognitionTag TTS = 'JOKE' THEN                                                                |
| sText2Speech <mark><speak>茨遮东)</speak></mark> := wsLiteral_TO_UTF8(wsLiteral:="我不傻");                        |
| END_IF                                                                                                    |

FB\_TextToSpeech: 语音输出

# FB\_TextToSpeech

|   | FB_TextToSpeech                                          |  |
|---|----------------------------------------------------------|--|
|   | bSpeak BOOL BOOL bBusy                                   |  |
|   | sUtterance STRING BOOL bError                            |  |
|   | nConfigurationId UINT ETcsSpeechCommandExitCode nErrorId |  |
| — | nLanguageld UINT UINT nLastCommandExitCode               |  |
|   | ULINT nPlaybackPosition                                  |  |
|   | ULINT nPlaybackTotal                                     |  |

输入:

bSpeak 触发语音输出

sUtterance 为要输出的语音

nConfigurationId 选择TTS配置时的Configuration Id

```
nLanguageId 选择TTS配置时选择的语音的ID号,中文2052,英文1033
```

输出:

nPlaybackPosition 当前输出语音的输出时间。以秒为单位

nPlaybackTotal 当前输出语音的总时长

| ■ Ø fbTTS          | FB_TextToSpeech           |                                   |
|--------------------|---------------------------|-----------------------------------|
| 🍫 bSpeak           | BOOL                      | FALSE                             |
| sUtterance         | REFERENCE TO STRING       | C ' <speak>欢迎来到倍福自动化展台。</speak> ' |
| 🍫 nConfigurationId | UINT                      | 200                               |
| 🍫 nLanguageId      | UINT                      | 2052                              |
| 🍫 bBusy            | BOOL                      | FALSE                             |
| 🍫 bError           | BOOL                      | FALSE                             |
| 🍫 nErrorId         | ETCSSPEECHCOMMANDEXITCODE | TCS_CMD_SUCCEEDED                 |
| nPlaybackPosition  | ULINT                     | 3406                              |
| 🍫 nPlaybackTotal   | ULINT                     | 3406                              |
| bLastSpeak         | BOOL                      | FALSE                             |
|                    |                           |                                   |

```
FB_Play: 播放一段.wav 格式的音频文件
```

| FB_Play                            |
|------------------------------------|
| BOOL bBusy                         |
| BOOL bError                        |
| ETcsSpeechCommandExitCode nErrorld |
| UINT nLastCommandExitCode          |
| ULINT nPlaybackPosition            |
| ULINT nPlaybackTotal               |
|                                    |

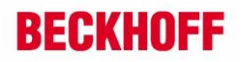

bPlay 开始播放

sPath 包含音频文件的路径和音频文件名 nConfigurationId 选择TTS配置时的ConfigurationId

FB SetRuleState: 启用或关闭RecognitionTag的识别

# FB\_SetRuleState

|                           | FB_SetRuleState                    |  |
|---------------------------|------------------------------------|--|
| <br>bExecute BOOL         | BOOL bBusy                         |  |
| <br>nConfigurationId UINT | BOOL bError                        |  |
| <br>sGrammarFile STRING   | ETcsSpeechCommandExitCode nErrorld |  |
| <br>sGrammarRule STRING   | UINT nLastCommandExitCode          |  |
| <br>bGrammarActivate BOOL |                                    |  |

bExecute 上升沿触发,

nConfigurationId ASR 配置时的 ConfigurationID sGrammarFile 语法文件的路径,可以空着,就用 ASR 配置时的语法文件 sGrammarRule 要设置的 RuleId bGrammarActivate 指定要设置的 RuleId 是否启用

例程:

触发 ASR 功能块,可以看到 sRecognitionRule 为'basicCmd'

| # fbASR                 | FB_SpeechRecognition       |                    |
|-------------------------|----------------------------|--------------------|
| 🐌 bListen               | BOOL                       | TRUE               |
| 🐐 nConfigurationId      | UINT                       | 100                |
| 🐶 bBusy                 | BOOL                       | TRUE               |
| 🍫 bError                | BOOL                       | FALSE              |
| 🐶 nErrorId              | ETCSSPEECHCOMMANDEXITCODE  | TCS_CMD_SUCCEEDED  |
| eRecognitionEngineState | ETCSRECOGNITIONENGINESTATE | TCS_ENGINE_STARTED |
| 🐶 nRecognitionId        | ULINT                      | 1                  |
| fRecognitionConfidence  | REAL                       | 0.9784667          |
| sRecognitionTag         | STRING(255)                | 'TTS'              |
| sRecognitionRule        | STRING(255)                | 'basicCmd'         |
| SRecognitionUtterance   | STRING(4095)               | '你好控制器'            |

例程中说明:需要先调用功能块关闭RootRule,关闭所有的RuleId,这样才能切换单个的规则,

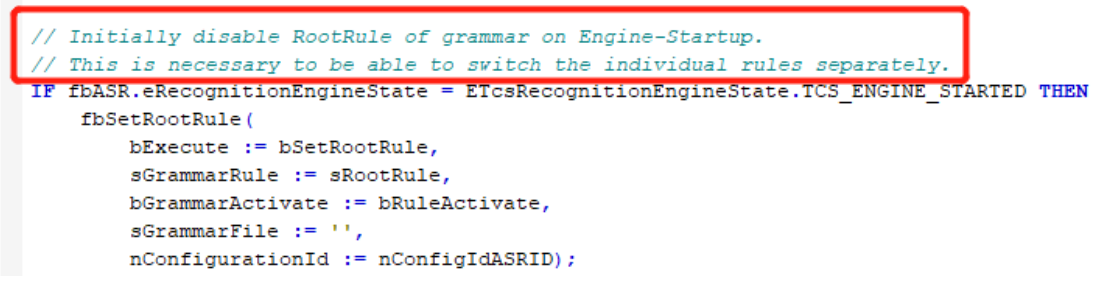

我们可以打开创建的Grammar文件,可以看到RootRuleId为'basicCmd'

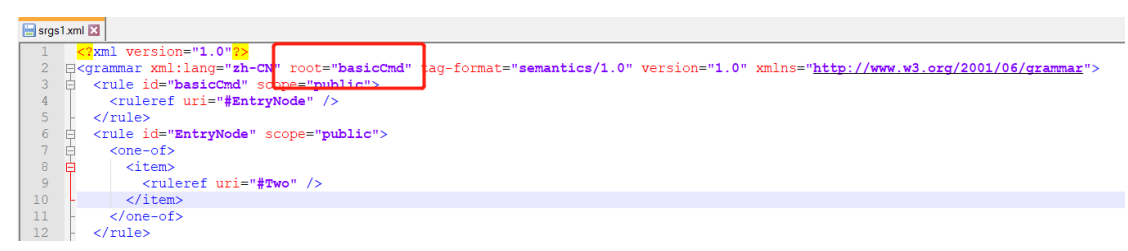

并且能够看到其他的RuleId

| ]  | <rule id="TTS" scope="public"></rule>             |
|----|---------------------------------------------------|
| 3  | <one-of></one-of>                                 |
|    | <item>你好控制器<tag><b>out="TTS"</b>;</tag></item>    |
| -  |                                                   |
| -  |                                                   |
| 3  | <rule id="RED_ON" scope="public"></rule>          |
| 3  | <one-of></one-of>                                 |
|    | <item>打开红灯<tag><b>out="RED_ON"</b>;</tag></item>  |
| -  |                                                   |
| -  |                                                   |
| 3  | <rule id="RED_OFF" scope="public"></rule>         |
| -] | <one-ot></one-ot>                                 |
|    | <item>关闭红灯<tag><b>out="RED_OFF"</b>;</tag></item> |
| -  |                                                   |
| -  |                                                   |
| 3  | <rule id="JOKE" scope="public"></rule>            |
| 3  | <one-of></one-of>                                 |
|    | <item>你是不是傻<tag>out="JOKE";</tag></item>          |
| -  |                                                   |
| -  |                                                   |

再次调用功能块激活或关闭RuleID,这是可以看大sRecognitionRule 为'TTS'

| FB_SpeechRecognition       |                                                                                                    |
|----------------------------|----------------------------------------------------------------------------------------------------|
| BOOL                       | TRUE                                                                                                    |
| UINT                       | 100                                                                                                    |
| BOOL                       | TRUE                                                                                                    |
| BOOL                       | FALSE                                                                                                    |
| ETCSSPEECHCOMMANDEXITCODE  | TCS_CMD_SUCCEEDED                                                                                                    |
| ETCSRECOGNITIONENGINESTATE | TCS_ENGINE_STARTED                                                                                                    |
| ULINT                      | 3                                                                                                    |
| REAL                       | 0.9828653                                                                                                    |
| STRING(255)                | 'TTS'                                                                                                    |
| STRING(255)                | 'TTS'                                                                                                    |
| STRING(4095)               | '你好控制器'                                                                                                    |
|                            | FB_SpeechRecognition<br>BOOL<br>UINT<br>BOOL<br>BOOL<br>ETCSSPEECHCOMMANDEXITCODE<br>ETCSRECOGNITIONENGINESTATE<br>ULINT<br>REAL<br>STRING(255)<br>STRING(255)<br>STRING(4095) |

# 7.2. 例程测试

## 7.2.1. FB\_SpeechRecognition 和 FB\_TextToSpeech

打开例程,设置 bListen 为 TRUE,

```
I IF bListen TRUE THEN
fbASR(bListen TRUE := TRUE, nConfigurationId 100 := nConfigIdASRID 100);
ELSE
fbASR(bListen TRUE := FALSE, nConfigurationId 100 := nConfigIdASRID 100);
END_IF
```

#### 对着麦克风输入红框中的文字,比如输出"你好控制器"

|   |                 |                  | Ψ                        |
|---|-----------------|------------------|--------------------------|
| - | Recognition Tag | Recognition Text | <b>Recognition Group</b> |
| f |                 |                  | Add New                  |
| d | TTS             | 你好控制器            | One                      |
| 1 | RED_ON          | 打开红灯             | One                      |
|   | RED_OFF         | 关闭红灯             | One                      |
|   | JOKE            | 你是不是傻            | One                      |
|   | DRIVE_ON        | 激活电机控制           | One                      |
|   | DRIVE_OFF       | 关闭电机控制           | One                      |
|   |                 |                  |                          |

#### fbASR 识别的结果

| = 🔌 fbASR               | FB_SpeechRecognition       |                    |
|-------------------------|----------------------------|--------------------|
| 🍫 bListen               | BOOL                       | TRUE               |
| * nConfigurationId      | UINT                       | 100                |
| 🐶 bBusy                 | BOOL                       | TRUE               |
| 🍫 bError                | BOOL                       | FALSE              |
| 🐶 nErrorId              | ETCSSPEECHCOMMANDEXITCODE  | TCS_CMD_SUCCEEDED  |
| eRecognitionEngineState | ETCSRECOGNITIONENGINESTATE | TCS_ENGINE_STARTED |
| NRecognitionId          | ULINT                      | 1                  |
| fRecognitionConfidence  | REAL                       | 0.9784667          |
| sRecognitionTag         | STRING(255)                | 'TTS'              |
| sRecognitionRule        | STRING(255)                | 'basicCmd'         |
| sRecognitionUtterance   | STRING(4095)               | '你好控制器'            |

#### 程序中会根据语音输入识别对应的 sRecognition Tag 选择对应的语音输出

```
Chinese 2052 :

IF fbASR.sRecognitionTag TTS' = 'TTS' THEN

sText2Speech(speak)效理素) := wsLiteral_TO_UTF8(wsLiteral:="<speak>欢迎来到倍福自动化展台。</speak>");

ELSIF fbASR.sRecognitionTag TTS' = 'RED_ON' THEN

sText2Speech(speak)效理素) := wsLiteral_TO_UTF8(wsLiteral:="<speak>红灯已打开。</speak>");

ELSIF fbASR.sRecognitionTag TTS' = 'RED_OFF' THEN

sText2Speech(speak)效理素) := wsLiteral_TO_UTF8(wsLiteral:="红灯已关闭。");

ELSIF fbASR.sRecognitionTag TTS' = 'JOKE' THEN

sText2Speech(speak)效理素) := wsLiteral_TO_UTF8(wsLiteral:="红灯已关闭。");

ELSIF fbASR.sRecognitionTag TTS' = 'JOKE' THEN

sText2Speech(speak)效理素) := wsLiteral_TO_UTF8(wsLiteral:="我不傻");

END_IF
```

#### fbTTS 执行结果

| □ 🖗 fbTTS          | FB_TextToSpeech           |                                   |
|--------------------|---------------------------|-----------------------------------|
| 🍫 bSpeak           | BOOL                      | FALSE                             |
| sUtterance         | REFERENCE TO STRING       | 🕒 ' <speak>欢迎来到倍福自动化展台。</speak> ' |
| 🍫 nConfigurationId | UINT                      | 200                               |
| 🍫 nLanguageId      | UINT                      | 2052                              |
| 🍫 bBusy            | BOOL                      | FALSE                             |
| 🍫 bError           | BOOL                      | FALSE                             |
| 🐶 nErrorId         | ETCSSPEECHCOMMANDEXITCODE | TCS_CMD_SUCCEEDED                 |
| nPlaybackPosition  | ULINT                     | 3406                              |
| 🐶 nPlaybackTotal   | ULINT                     | 3406                              |
| bLastSpeak         | BOOL                      | FALSE                             |

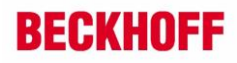

| 在定义好的语音输入存储路径下会存储输入的语音,双击这个文件,能听到输入的语音                               |      |   |    |  |  |  |
|----------------------------------------------------------------------|------|---|----|--|--|--|
| 《本地磁盘 (C:) > TwinCAT > Functions > TF4500-Speech > Boot > Record ~ じ |      |   |    |  |  |  |
| * ^                                                                  | 名称 ^ | # | 标题 |  |  |  |
| uihui Desktop                                                        |      |   |    |  |  |  |

在定义好的语音输出存储路径下会存储输出的语音,双击第一个文件,播放的的内容就是 sText2Speech 对应的内容

| * ^ | 名称                                        | 大小     | 创建日期            | 时长       |  |
|-----|-------------------------------------------|--------|-----------------|----------|--|
| *   | 74785cc8-9aab-4270-896e-baf6e30418df      | 107 KB | 2021/12/7 10:51 | 00:00:03 |  |
| *   | 74785cc8-9aab-4270-896e-baf6e30418df.meta | 1 KB   | 2021/12/7 10:51 |          |  |

#### 7.2.2. FB\_Play

定义好 AudioPath 的路径和,把 bPlay 置 TRUE,会播放语音文件的内容

| fbPlayBack                                                                         | FB_Play                                                       |                                                                                                    |
|------------------------------------------------------------------------------------|---------------------------------------------------------------|----------------------------------------------------------------------------------------------------|
| 🍫 bPlay                                                                            | BOOL                                                          | TRUE                                                                                                    |
| 🍫 sPath                                                                            | REFERENCE TO STRING                                           | <不能得到表达式的值。>                                                                                                    |
| * nConfigurationId                                                                 | UINT                                                          | 200                                                                                                    |
| 🗇 bBusy                                                                            | BOOL                                                          | TRUE                                                                                                    |
| 🍫 bError                                                                           | BOOL                                                          | FALSE                                                                                                    |
| 🐶 nErrorId                                                                         | ETCSSPEECHCOMMANDE                                            | TCS_CMD_SUCCEEDED                                                                                                    |
| nPlaybackPosition                                                                  | ULINT                                                         | 2752                                                                                                    |
| 🍫 nPlaybackTotal                                                                   | ULINT                                                         | 3406                                                                                                    |
| bLastPlay                                                                          | BOOL                                                          | TRUE                                                                                                    |
| ø bPlay                                                                            | BOOL                                                          | TRUE                                                                                                    |
| AudioPath                                                                          | STRING(255)                                                   | C:\TwinCAT\Functions\TF4500-Speech\Boot\Storage\SAPITTSImpl\Microsoft Huihui Desktop\74785cc8-9aab-4270-896e-baf6e30418df.wav |
| 4                                                                                  |                                                               |                                                                                                    |
| 79<br>80<br>81 fbPlayBack(bI<br>8 82 IF NOT fbPlay<br>83 bPlay<br>160<br>84 END_IF | Play TRUE := bPlay TRUE<br>/Back.bBusy TRUE THER<br>:= FALSE; | SPath@ ??? := AudioPath ClTwinCAT →, nConfigurationId 200 := nConfigIdTTSID 200 );                                            |

#### 7.2.3. FB\_SetRuleState

先执行 fbSetRootRule,置 bRuleActivate 为 FALSE, bSetRootRule 位 TRUE, 禁用 RootRule, 也就禁用了所有的语音输入识别

```
// Initially disable RootRule of grammar on Engine-Startup.
// This is necessary to be able to switch the individual rules separately.
//IF fbASR.eRecognitionEngineState = ETcsRecognitionEngineState.TCS_ENGINE_STARTED THEN
fbSetRootRule(
    bExecuteFALSE := bSetRootRuleFALSE,
    sGrammarRule© basicCmd := sRootRule basicCmd,
    bGrammarActivateFALSE := bRuleActivateFALSE,
    sGrammarFile© " := '',
    nConfigurationId 100 := nConfigIdASRID 100);
IF NOT fbSetRootRule.bBusyFALSE THEN
    bSetRootRuleFALSE := FALSE;
END_IF
//END_IF
```

然后我们再语音输入"你好控制器", Speech 并没有识别到 TTS

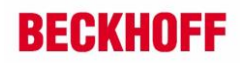

执行 fbSetRuleState, 把 sGrammar 赋值 'TTS', 置 bGrammarActive 为 TEUR, bSetRulew 为 TRUE, 开启 'TTS' 的识别规则

| 100 fbSetH                                                                                                    | RuleState(                                                                                                    |                                                                                                    |                                                                                                    |                                                                                                    |                                                                                                    |
|----------------------------------------------------------------------------------------------------|----------------------------------------------------------------------------------------------------|----------------------------------------------------------------------------------------------------|----------------------------------------------------------------------------------------------------|----------------------------------------------------------------------------------------------------|----------------------------------------------------------------------------------------------------|
| 101 bH                                                                                                    | xecute FALSE :=                                                                                                    | bSetRule FALSE                                                                                                    | ,                                                                                                    |                                                                                                    |                                                                                                    |
| 102 nC                                                                                                    | ConfigurationTo                                                                                                    | d 100 := nConf                                                                                                    | igtdASBID 100                                                                                                    |                                                                                                    |                                                                                                    |
| 102                                                                                                    | 'romnorFilo@                                                                                                    | " !                                                                                                    | 1                                                                                                    |                                                                                                    |                                                                                                    |
| 103 50                                                                                                    |                                                                                                    |                                                                                                    |                                                                                                    |                                                                                                    |                                                                                                    |
| 104 50                                                                                                    | FrammarRule                                                                                                    | 115 := s                                                                                                    | Grammar 115 ,                                                                                                    |                                                                                                    |                                                                                                    |
| 105 bo                                                                                                    | GrammarActivat                                                                                                    | e <mark>TRUE</mark> := bGram                                                                                                    | marActive <mark>TRUE</mark> );                                                                                                    |                                                                                                    |                                                                                                    |
| 106 - IF NO                                                                                                    | fbSetRuleSta                                                                                                    | te.bBusy <mark>FALSE</mark>                                                                                                    | THEN                                                                                                    |                                                                                                    |                                                                                                    |
| 107 🔵 bs                                                                                                    | SetRule FALSE :=                                                                                                    | FALSE;                                                                                                    |                                                                                                    |                                                                                                    |                                                                                                    |
| 108 END 11                                                                                                    | P                                                                                                    |                                                                                                    |                                                                                                    |                                                                                                    |                                                                                                    |
| _                                                                                                    |                                                                                                    |                                                                                                    |                                                                                                    |                                                                                                    |                                                                                                    |
| 〕时我们再看<br><sup>:</sup> 启'TTS'ì                                                                                                    | fbASR 的识别<br>只别                                                                                                    | 」结果,sReco                                                                                                    | gnitionRule 不再是'<br>不设置任何规则                                                                                                    | basicCmd',而是                                                                                                    | 'TTS'                                                                                              |
| S时我们再看<br><sup>-</sup> 启'TTS'ì                                                                                                    | fbASR 的识别<br>只别                                                                                                    | 」结果,sReco                                                                                                    | gnitionRule 不再是'<br>不设置任何规则                                                                                                    | basicCmd',而是                                                                                                    | 'TTS'                                                                                              |
| S时我们再看<br>F启'TTS'ì                                                                                                    | fbASR 的识别<br>只别<br>FB_SpeechRecognition                                                                                                    | 」结果,sReco                                                                                                    | gnitionRule 不再是'<br>不设置任何规则<br><sup>■</sup> ♦ ħASR                                                                                                    | basicCmd',而是<br>FB_SpeechRecognition                                                                                                    | 'TTS'                                                                                              |
| S时我们再看<br><sup>−</sup> 启'TTS'ì<br>• fbASR<br>*• bListen                                                                                                    | fbASR 的识别<br>只别<br>FB_SpeechRecognition<br>BOOL                                                                                                    | I结果, sReco                                                                                                    | gnitionRule 不再是'<br>不设置任何规则<br><sup>=</sup> * fbASR<br>*> bListen                                                                                                    | basicCmd',而是<br>FB_SpeechRecognition<br>BOOL                                                                                                    | 'TTS'                                                                                              |
| S时我们再看<br>F启 'TTS' i<br>* fbASR<br>* bListen<br>* nConfigurationId                                                                                                    | fbASR 的识别<br>只别<br>FB_SpeechRecognition<br>BOOL<br>UNT                                                                                                    | I结果, sReco                                                                                                    | gnitionRule 不再是 '<br>不设置任何规则<br>* * fbASR<br>* bListen<br>* nconfigurationId                                                                                                    | basicCmd',而是<br>FB_SpeechRecognition<br>BOOL<br>UINT                                                                                                    | <b>TTS'</b>                                                                                        |
| S时我们再看<br>后 'TTS' ì<br>* bListen<br>* nConfigurationId<br>* bbusy                                                                                                    | fbASR 的识别<br>只别<br>FB_SpeechRecognition<br>BOOL<br>BOOL                                                                                                    | J结果, sReco                                                                                                    | gnitionRule 不再是 '<br>不设置任何规则<br>* https://withing.com/iguration.id                                                                                                    | basicCmd',而是<br>FB_SpeechRecognition<br>BOOL<br>UINT<br>BOOL                                                                                                    | TTUE<br>100<br>TRUE                                                                                |
| S时我们再看<br>F启 'TTS' i<br>* fbASR<br>* bListen<br>* nConfigurationId<br>* bBusy<br>* bError                                                                                                    | fbASR 的识别<br>只别<br>FB_SpeechRecognition<br>BOOL<br>UINT<br>BOOL<br>BOOL                                                                                                    | TRUE<br>100<br>TRUE<br>FAUSE<br>FAUSE<br>FAU | gnitionRule 不再是 '<br>不设置任何规则<br>*                                                                                                    | basicCmd',而是<br>FB_SpeechRecognition<br>BOOL<br>UINT<br>BOOL<br>BOOL                                                                                                    | TRUE<br>100<br>TRUE<br>FAISE                                                                       |
| な时我们再看<br>F启 'TTS' i<br>* fbASR<br>* bListen<br>* nConfigurationId<br>* bBusy<br>* bError<br>* nErrorId<br>* netrorId                                                                                                    | fbASR 的识别<br>只别<br>FB_SpeechRecognition<br>BOOL<br>UINT<br>BOOL<br>BOOL<br>BOOL<br>ETCSSPEECHCOMMANDE                                                                                                    | TRUE<br>100<br>TRUE<br>FALSE<br>TCS_CMPD_SUCCEEDED<br>TCS_CMPD_SUCCEEDED                                                                                                    | gnitionRule 不再是 '<br>不设置任何规则<br>*                                                                                                    | basicCmd',而是<br>FB_SpeechRecognition<br>BOOL<br>UINT<br>BOOL<br>BOOL<br>ETCSSPEECHCOMMANDEXTCODE                                                                                                    | TTUE<br>100<br>TRUE<br>FALSE<br>TCS_CMD_SUCCEEDED                                                  |
| S时我们再看<br>F启 'TTS' i<br>* fbASR<br>* bListen<br>* hConfigurationId<br>* bBusy<br>* bError<br>* nErrorId<br>* eRecognitionEngin<br>* becommented                                                                                | fbASR 的识别<br>只别<br>FB_SpeechRecognition<br>BOOL<br>UINT<br>BOOL<br>ETCSSPEECHCOMMANDE<br>ETCSSPEECCHCOMMANDE                                                                                                | TRUE<br>100<br>TRUE<br>TCS_CMD_SUCCEEDED<br>TCS_ENGINE_STARTED                                                                                                    | gnitionRule 不再是 '<br>不设置任何规则<br>* • fbASR<br>* bListen<br>* nConfigurationId<br>* bBusy<br>* bError<br>* nErrorId<br>* eRecognitionEngineState                                                                                                   | basicCmd',而是<br>FB_SpeechRecognition<br>BOOL<br>UINT<br>BOOL<br>BOOL<br>ETCSSPEECHCOMMANDEXITCODE<br>ETCSRECOGNITIONENGINESTATE                                                                     | *TTS *                                                                                             |
| S时我们再看<br>fbase<br>* bListen<br>* bListen<br>* bBusy<br>* bError<br>* bError<br>* eRecognitionEngin<br>* necognitionEngin                                                                                                    | fbASR 的识别<br>只别<br>FB_SpeechRecognition<br>BOOL<br>BOOL<br>ETCSSPEECHCOMMANDE<br>ETCSSPEECHCOMMANDE<br>ULINT                                                                                                | TRUE<br>100<br>TRUE<br>TCS_CMD_SUCCEEDED<br>TCS_ENGINE_STARTED<br>4<br>SCENGINE_3                                                                                                    | gnitionRule 不再是 '<br>不设置任何规则<br>* * fbASR<br>* > bListen<br>* > nConfigurationId<br>* > bBusy<br>* > bError<br>* > hError<br>* > nErrorId<br>* > nRecognitionIE figure for                                                                       | basicCmd',而是<br>FB_SpeechRecognition<br>BOOL<br>UINT<br>BOOL<br>BOOL<br>ETCSSPEECHCOMMANDEXTCODE<br>ETCSRECOGNITIONENGINESTATE<br>ULINT                                                             | *TTS*<br>100<br>TRUE<br>FAISE<br>TCS_CMD_SUCCEEDED<br>TCS_ENGINE_STARTED<br>1                      |
| St 我们再看<br>F启 'TTS' i<br>* fbASR<br>** bListen<br>** nConfigurationId<br>** bBusy<br>** bError<br>** nErrorId<br>** nRecognitionEngin<br>** nRecognitionConfid                                                                 | fbASR 的识别<br>只别<br>FB_SpeechRecognition<br>BOOL<br>UINT<br>BOOL<br>BOOL<br>ETCSRECOGNITIONENGL<br>ULINT<br>REAL<br>CTCSRECOGNITIONENGL                                                                      | TRUE<br>100<br>TRUE<br>FALSE<br>TCS_CMD_SUCCEEDED<br>TCS_ENGINE_STARTED<br>4<br>0.9801717                                                                                                    | gnitionRule 不再是 '<br>不设置任何规则<br>* * fbASR<br>* > bListen<br>* nConfigurationId<br>* > bBusy<br>* > bError<br>* nErrorId<br>* > eRecognitionEngineState<br>* nRecognitionConfidence                                                               | basicCmd',而是<br>FB_SpeechRecognition<br>BOOL<br>UINT<br>BOOL<br>BOOL<br>ETCSSPEECHCOMMANDEXITCODE<br>ETCSRECOGNITIONENGINESTATE<br>ULINT<br>REAL<br>REAL                                            | *TTTS *<br>TRUE<br>100<br>TRUE<br>FASE<br>TCS_CMD_SUCCEEDED<br>1<br>0.9784667<br>Herei             |
| な时我们再看<br>作ねSR<br>* fbASR<br>* bListen<br>* nConfigurationId<br>* bBusy<br>* bError<br>* nErrorId<br>* eRecognitionEngin<br>* nRecognitionConfid<br>* RecognitionConfid<br>* RecognitionTag                                    | fbASR 的识别<br>只别<br>FB_SpeechRecognition<br>BOOL<br>UINT<br>BOOL<br>ETCSSPEECHCOMMANDE<br>ETCSREECGNITIONENGI<br>ULINT<br>REAL<br>STRING(255)                                                                | TRUE<br>100<br>TRUE<br>FAISE<br>TCS_EMD_SUCCEEDED<br>TCS_ENGINE_STARTED<br>4<br>0.9801717<br>TTS                                                                                                    | gnitionRule 不再是 '<br>不设置任何规则<br>*                                                                                                    | basicCmd',而是<br>FB_SpeechRecognition<br>BOOL<br>UINT<br>BOOL<br>BOOL<br>ETCSSPEECHCOMMANDEXITCODE<br>ETCSRECOGNITIONENGINESTATE<br>ULINT<br>REAL<br>STRING(255)                                     | *TTTS *<br>TRUE<br>100<br>TRUE<br>FAISE<br>TCS_CMD_SUCCEEDED<br>1<br>0.9784667<br>TTS'<br>Nacional |
| St け 我 们 再 看<br>F 启 'TTS' i<br>* fbASR<br>* bListen<br>* nConfigurationId<br>* bBUSy<br>* bError<br>* nErrorId<br>* eRecognitionEngin<br>* nRecognitionEngin<br>* RecognitionConfid<br>* sRecognitionTad<br>* sRecognitionRule | fbASR 的识别<br>只别<br>FB_SpeechRecognition<br>BOOL<br>UINT<br>BOOL<br>ETCSSPEECHCOMMANDE<br>ETCSSPEECHCOMMANDE<br>ETCSSPEECHCOMMANDE<br>ETCSSPEECHCOMMANDE<br>ETCSSPEECHCOMMANDE<br>STRING(255)<br>STRING(255) | TRUE<br>100<br>TRUE<br>TCS_CMD_SUCCEEDED<br>TCS_ENGINE_STARTED<br>4<br>0.9601717<br>TTS'<br>TTS'                                                                                                    | gnitionRule 不再是 '<br>不设置任何规则<br>* * fbASR<br>* bListen<br>* nConfigurationId<br>* bBusy<br>* bError<br>* nErrorId<br>* eRecognitionEngineState<br>* nRecognitionConfidence<br>* sRecognitionConfidence<br>* sRecognitionTag<br>* sRecognitionTag | basicCmd',而是<br>FB_SpeechRecognition<br>BOOL<br>UINT<br>BOOL<br>ETCSSPEECHCOMMANDEXITCODE<br>ETCSSPEECHCOMMANDEXITCODE<br>ETCSRECOGNITIONENGINESTATE<br>ULINT<br>REAL<br>STRING(255)<br>STRING(255) | *TTS *                                                                                             |

现在的识别是规则是只识别"你好控制器",不在识别其他的语音输入。 如果要开启其他的语音识别规则,需要同样的操作步骤开启

## 上海 ( 中国区总部)

中国上海市静安区汶水路 299 弄 9号(市北智汇园) 电话:021-66312666

### 北京分公司

北京市西城区新街口北大街 **3** 号新街高和大厦 **407** 室 电话: 010-82200036 邮箱: beijing@beckhoff.com.cn

## 广州分公司

广州市天河区珠江新城珠江东路16号高德置地G2603 室 电话: 020-38010300/1/2 邮箱: guangzhou@beckhoff.com.cn

### 成都分公司

成都市锦江区东御街18号 百扬大厦2305 房 电话: 028-86202581 邮箱: chengdu@beckhoff.com.cn

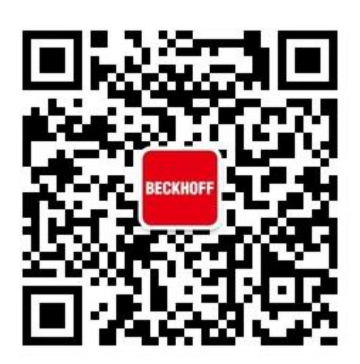

请用微信扫描二维码 通过公众号与技术支持交流 倍福官方网站: https://www.beckhoff.com.cn 在线帮助系统: https://infosys.beckhoff.com/index\_en.htm 倍福虚拟学院: https://tr.beckhoff.com.cn/

招贤纳士: job@beckhoff.com.cn 技术支持: support@beckhoff.com.cn 产品维修: service@beckhoff.com.cn 方案咨询: sales@beckhoff.com.cn